## E-Commerce Image Editing Installation Guide

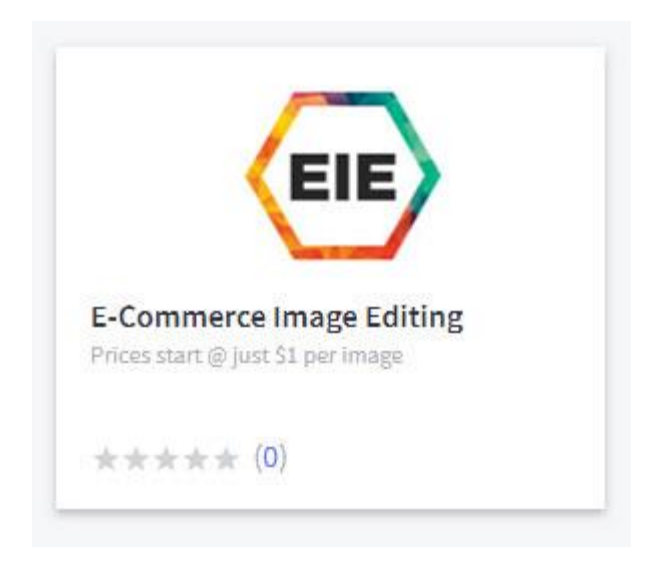

"This installation guide is for all BigCommerce store users who are looking to use Ecommerce Image Editing Services. The below mentioned steps will guide you to install the EIE App in your store to avail our services." • Log in to your BigCommerce store with your username and password.

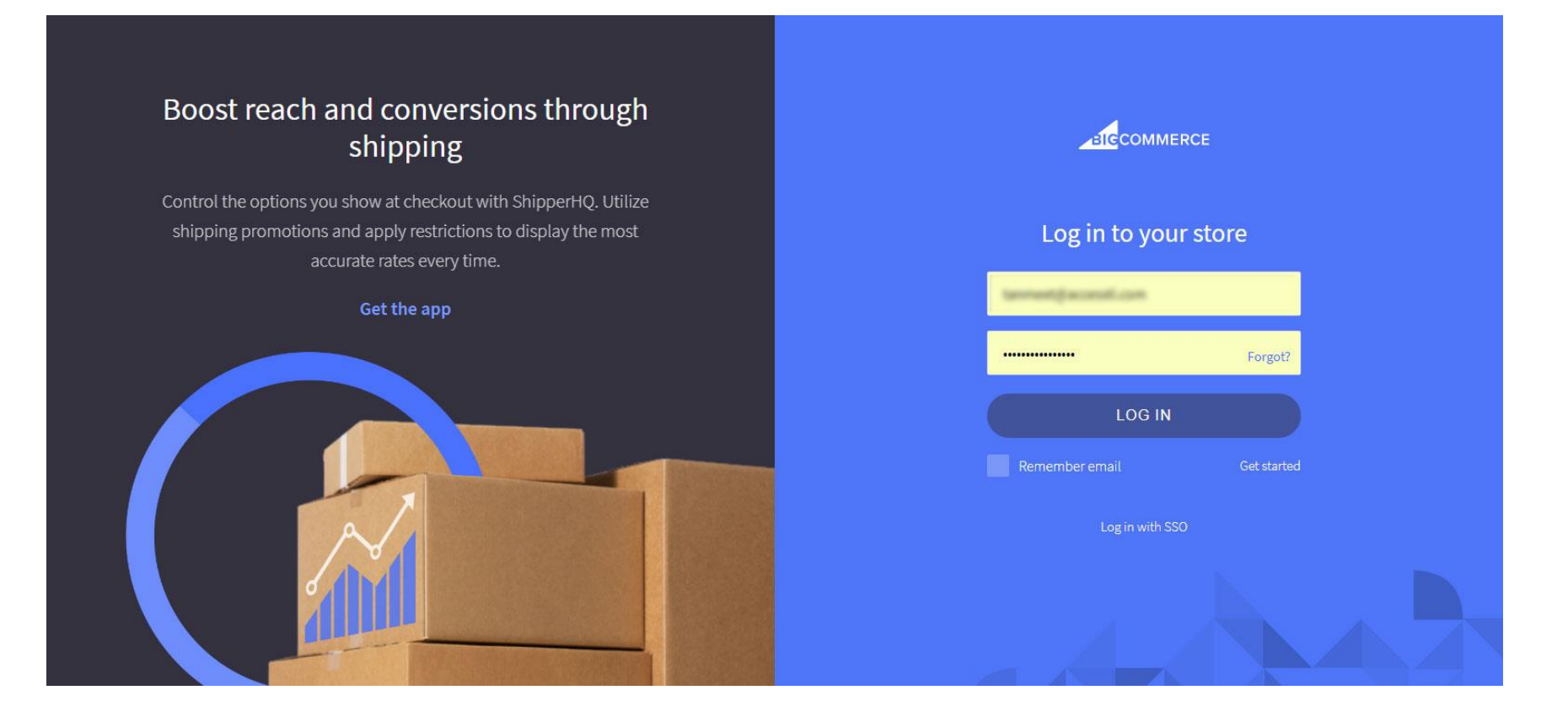

• Click on "Apps" link from the left side menu.

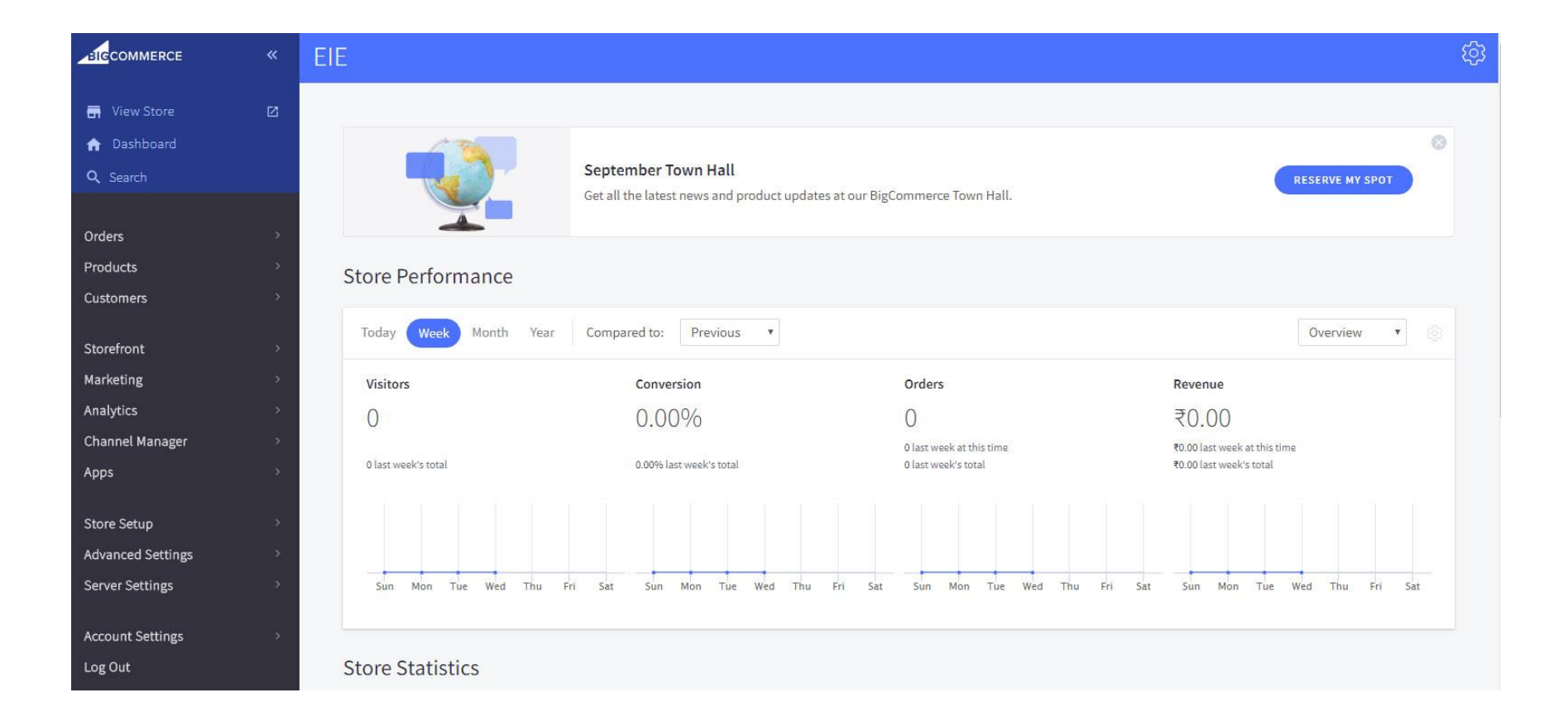

• Search "E-Commerce Image Editing" in the marketplace and click on our App Card.

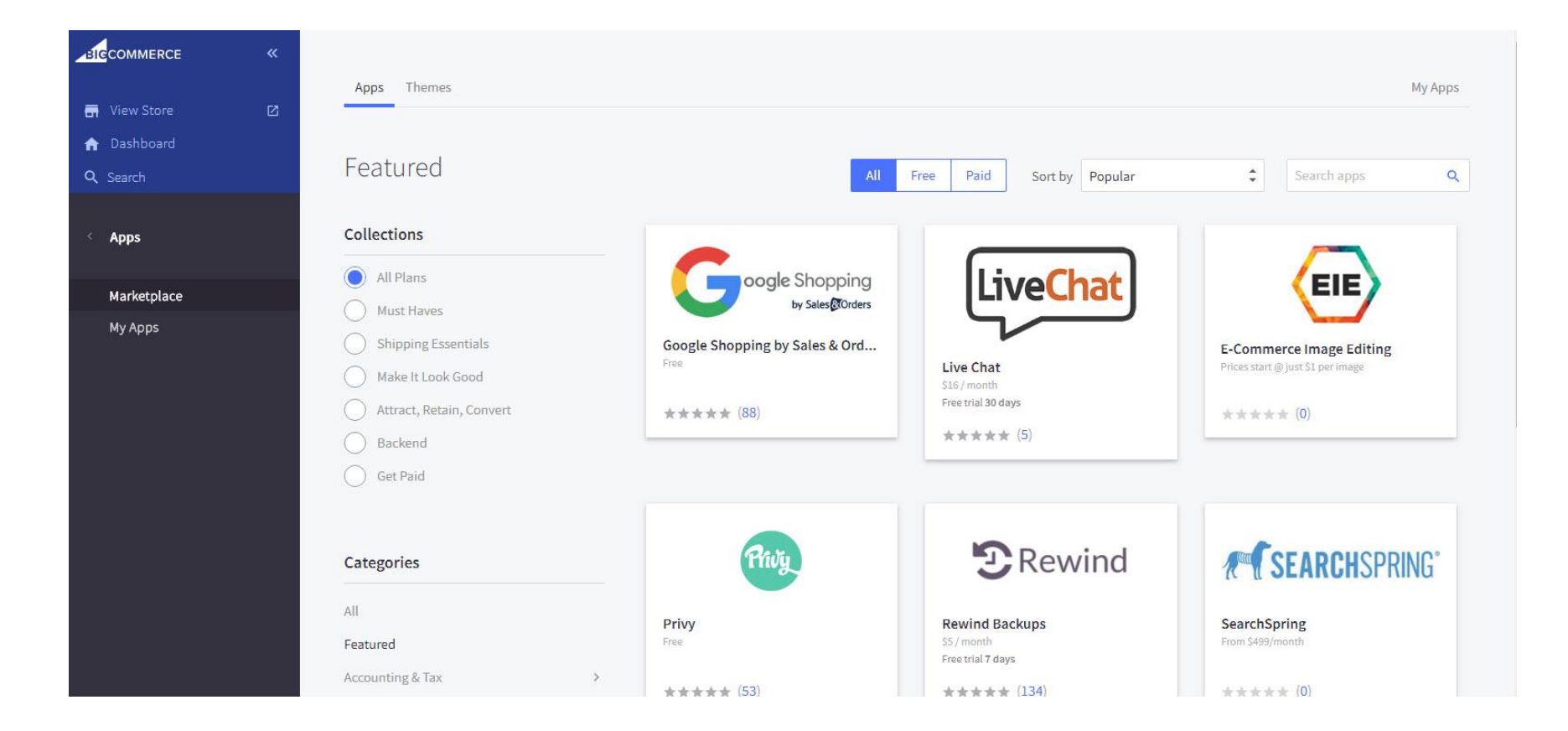

• Click "Install" button to get the app installed for your store.

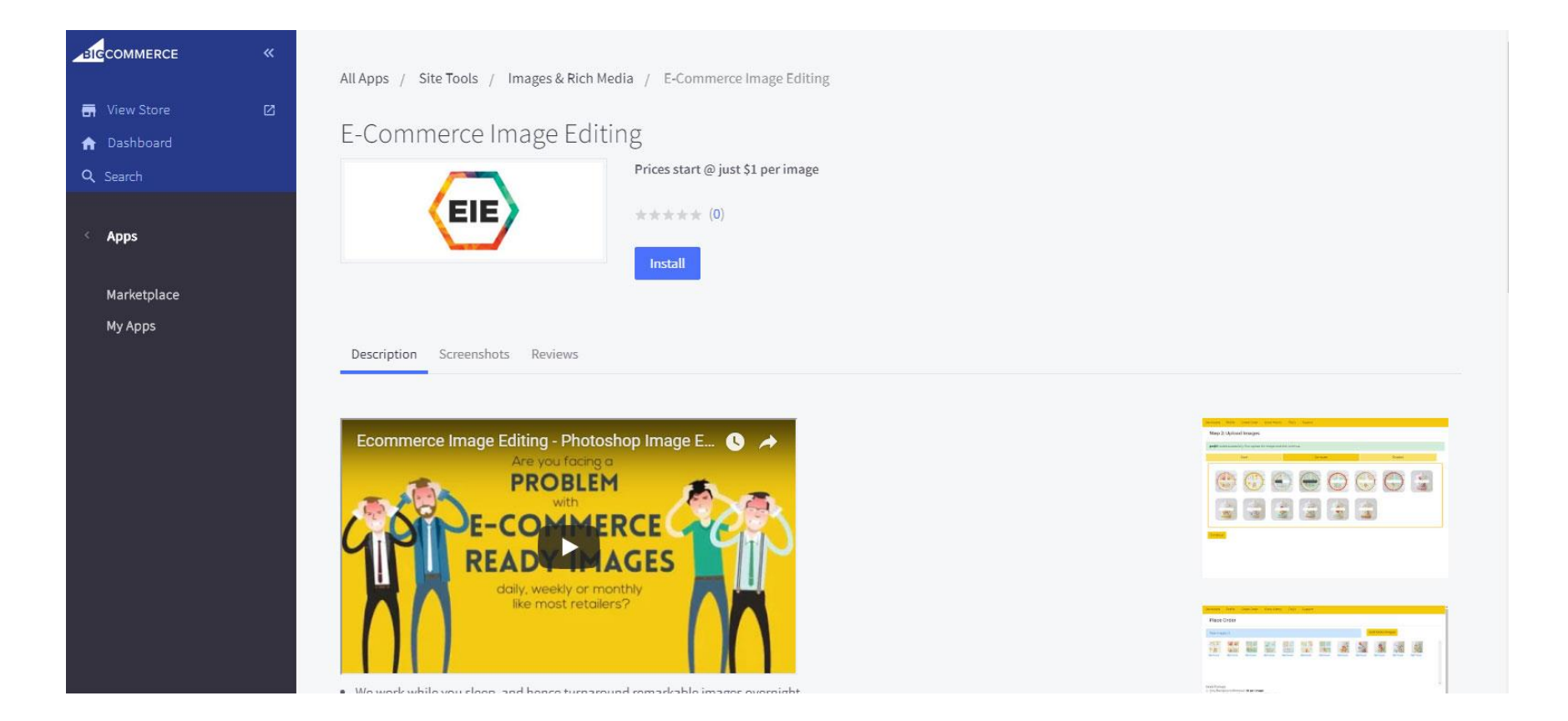

• Grant access to the below mentioned information by clicking "Confirm" button.

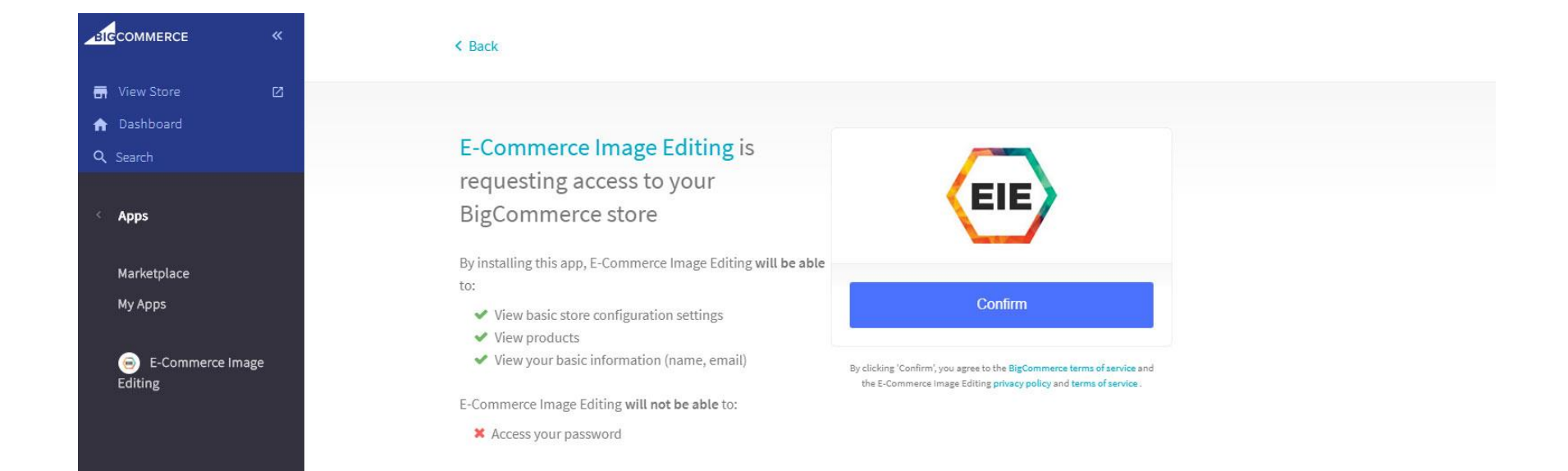

• You will be automatically redirected to the dashboard where you can place your first order. Click the FAQ's link from the menu to know how the app works.

| BICCOMMERCE «                                                            | Dashboard Profile Create Order Order History FAQ's Support                                                                |
|--------------------------------------------------------------------------|----------------------------------------------------------------------------------------------------|
| <ul> <li>➡ View Store</li> <li>☑</li> <li>☑</li> <li>Q Search</li> </ul> | Please complete your profile to have a full feature access. Click <b>here</b> to fill your profile information. Dashboard |
| < Apps<br>Marketplace                                                    | Quick Start     Pending Orders       Submit 1st Free Order     Order History                                              |
| ⊌ E-Commerce Image<br>Editing                                            | Your Recent Order No Order Placed Yet                                                                                     |
|                                                                          |                                                                                                    |

## **More Questions?**

Our Customer Service is open 24/7. If you'd like to email or call, reach out to our customer success specialists on <a href="mailto:support@eie4retailers.com">support@eie4retailers.com</a> or +1 212 729 5065(NY).